## コントロールパネルの開き方

Windows10は、システムのいろいろな設定を「コントロールパネル」から「設定」ア プリへと移行していますが、いまだに「コントロールパネル」が必要な場合があります。

Windows10 では、[スタート] ボタンを右クリックして開くメニューに [コントロール パネル] が表示されなくなり、探しづらくなりました。

[コントロールパネル]を開く方法を4つ説明します。

- 1. スタートメニューから表示する
- 2.検索ボックスで表示する
   [Windows] キーによる別法
   3. エクスプローラで表示する
- 4. ファイル名を指定して実行で表示する

## 1. スタートメニューから表示する

- ① [スタートメニュー] をクリックします。
- W」が表示されるまで下にスクロールします。
- ③ [Windows システムツール] をクリックします。
- ④ [コントロールパネル] をクリックします。

## 2. 検索ボックスで表示する

- ①タスクバーにある検索ボックスに「co」と入力します。
- 検索ボックスが表示されていないときは [ 🔎 検索] アイコンをクリックして、開 いた検索ダイアログボックスの検索ボックスに「co」と入力します。
- ②検索結果として [コントロール パネル] と表示されます。
- ③ [コントロール パネル] をクリックします。
- 別法
- (1) [Windows]  $\neq \Rightarrow$  [C]  $\Rightarrow$  [P]  $\Rightarrow$  [Enter]
- 3. エクスプローラで表示する
  - ① [エクスプローラ] を表示します。
  - ② [アドレス] バーに「control」と入力して [Enter] キーを押します。
- 4. ファイル名を指定して実行で表示する
  - ① [Windows] キーを押したまま [R] キーを押します。
  - ②開いた [ファイル名を指定して実行] ダイアログボックスの [名前] 欄に

「control」と入力します。

③ [OK] ボタンをクリックします。